## **INSTALLING CITRIX WITH WINDOWS XP AND IE8**

To install the recommended version of Citrix from the Panhandle Energy website with Windows XP and Internet Explorer 8, click on "Recommended Web Plug-In" from the *Installation Instructions* tab available on the Messenger Launch page (<u>www.messenger.panhandleenergy.com</u>).

## NOTE: If you already have a version of Citrix installed on your PC, you will need to uninstall that version prior to installing our recommended version.

You will see the screen below:

| File Dow | mload - Security Warning 🛛 🔀                                                                                                    |
|----------|----------------------------------------------------------------------------------------------------|
| Do you   | want to run or save this file?                                                                                                    |
|          | Name: CitrixOnlinePluginWeb12.exe<br>Type: Application, 13.4MB<br>From: <b>infopost.panhandleenergy.com</b>                                                                                     |
|          | <u>B</u> un <u>S</u> ave Cancel                                                                                                    |
| ۲        | While files from the Internet can be useful, this file type can<br>potentially harm your computer. If you do not trust the source, do not<br>run or save this software. <u>What's the risk?</u> |

Click "Save", and a file will be downloaded to your PC. You will see the screen below once the download has completed.

| Download co                                   | mplete 📃 🗖 🔀                                                                                                    |
|-----------------------------------------------|----------------------------------------------------------------------------------------------------|
| Dov.                                          | wnload Complete                                                                                                    |
| itrixOnlinePlu                                | iginWeb12.exe from infopost.panhandleenergy.com                                                                                                    |
| Downloaded:<br>Download to:<br>Transfer rate: | 13.4MB in 2 sec<br>C:\Documen\CitrixOnlinePluginWeb12.exe<br>6.72MB/Sec<br>alog box when download completes<br><u>Bun</u> Open <u>Folder</u> Close |

Next, click on "Run". The screen below will appear.

| Internet | Explorer - Security Warning                                                 |                                                     |                                                  |
|----------|-----------------------------------------------------------------------------|-----------------------------------------------------|--------------------------------------------------|
| Do you   | want to run this software?                                                  |                                                     |                                                  |
|          | Name: <u>CitrixOnlinePluginWeb</u>                                          |                                                     |                                                  |
|          | Publisher: Citrix Systems, Inc.                                             |                                                     |                                                  |
| × Mor    | re <u>o</u> ptions                                                          | Run                                                 | Don't Run                                        |
| ١        | While files from the Internet can be<br>your computer. Only run software fr | useful, this file type ca<br>om publishers you trus | n potentially harm<br>t. <u>What's the risk?</u> |

Click on "Run". Next, you will see the screen below:

| Citrix online plug-in installation |        |
|------------------------------------|--------|
| Installing                         |        |
|                                    |        |
|                                    | Cancel |

The next screen you see should look like the one below:

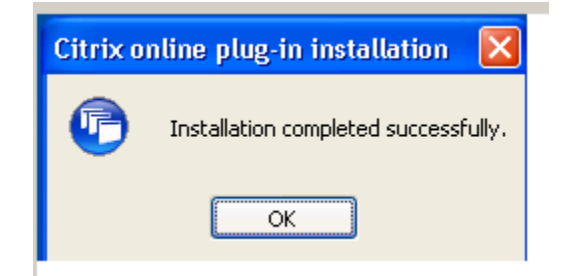

Click "OK".

When you have completed the installation of Citrix, click on "Launch Messenger" from the launch page. You should see the Login screen below.

| Citrix Access Gateway - Windows Internet Explor                                      | er                                                               |                                                                                                    |                  |                      |
|--------------------------------------------------------------------------------------|------------------------------------------------------------------|----------------------------------------------------------------------------------------------------|------------------|----------------------|
| CO C + Imycitrix.sug.com/vpn/index.html                                              |                                                                  | ✓ ▲ ♦ ♦ </th <th>🔎 Live Search</th> <th>• ٩</th> | 🔎 Live Search    | • ٩                  |
| <u>F</u> ile <u>E</u> dit <u>V</u> iew F <u>a</u> vorites <u>T</u> ools <u>H</u> elp |                                                                  |                                                                                                    |                  |                      |
| 🚖 Favorites 🛛 🚔 🌄 Suggested Sites 👻 🙋 Web Slice Gall                                 | ry 🕶                                                             |                                                                                                    |                  |                      |
| Citrix Access Gateway                                                                |                                                                  | 6 · 🙆 •                                                                                                    | 🔊 - 🖃 🖶 - Page - | Safety • Tools • 🕢 • |
| Panhandle<br>Energy                                                                  | Welcome<br>Please log on to continue.<br>User name:<br>Password: |                                                                                                    |                  |                      |
|                                                                                      |                                                                  | Log On                                                                                                    |                  |                      |
| Done                                                                                 |                                                                  |                                                                                                    | 😜 Internet       | 🔹 🍕 🔹 🔍 100% 💌 💡     |

Input your Messenger System User ID and password (in lower case) and click on the "Log On" button or hit "Enter".

## The screen below will appear:

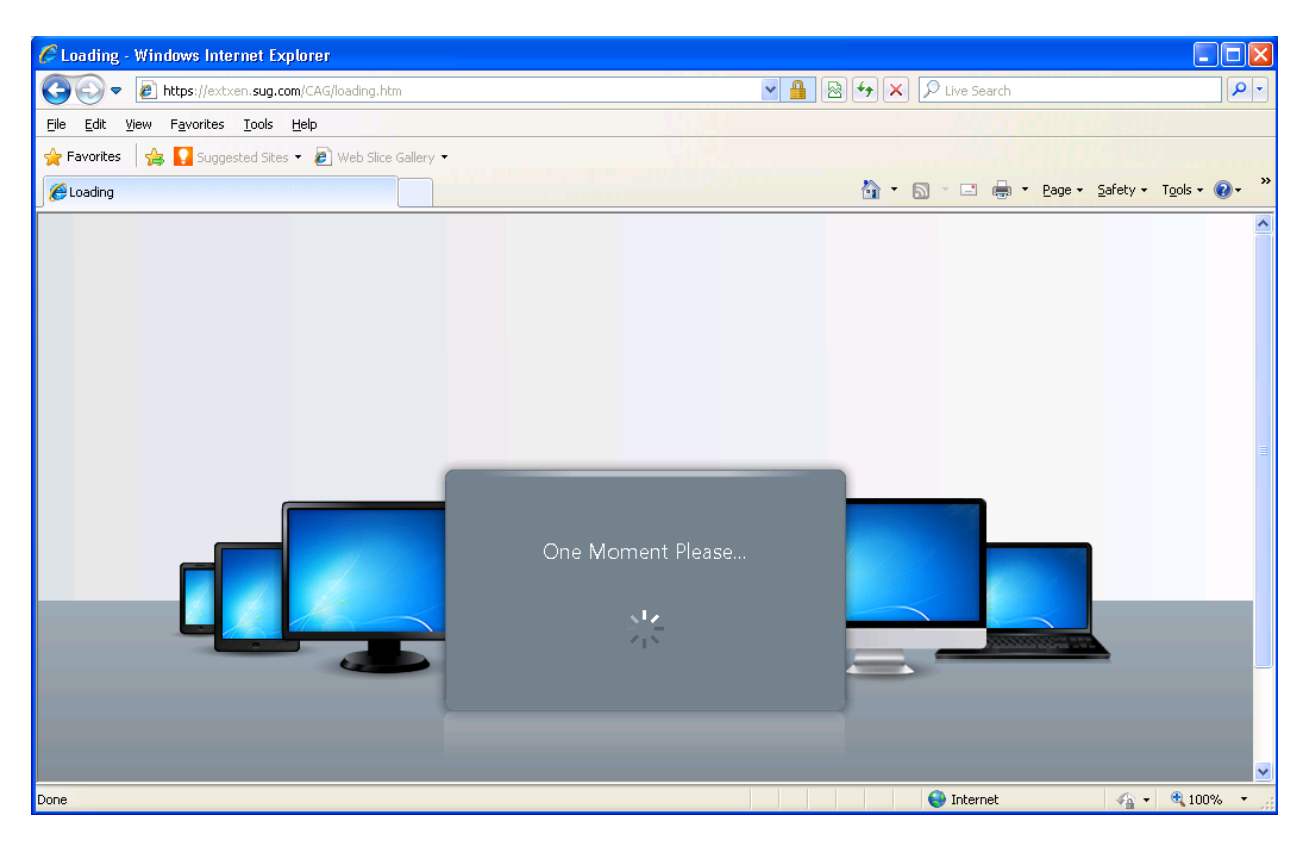

| when the screen below appears, click the "Click to connect" link | When the screen below appears | , click the | "Click to connect" | link. |
|------------------------------------------------------------------|-------------------------------|-------------|--------------------|-------|
|------------------------------------------------------------------|-------------------------------|-------------|--------------------|-------|

| De Dune (in state and employed)            | and shald shart to make menu                   |                      |                     |
|--------------------------------------------|------------------------------------------------|----------------------|---------------------|
| Edb Many Examples Tank Male                | an Constitution of the land of the station     |                      |                     |
| Eat new Filvontes Toole Help               |                                                |                      |                     |
| vorkes   🦗 🖉 Suggested Skes 🔹 🔊 Pr         | ee Hotmail 2 Web Sice Gallery *                |                      |                     |
| trix XenApp                                |                                                | 🖼 • 🖾 · 🖂 🖷 • Bade • | • Sahety • Tools •  |
| Panhandle<br>Energy                        |                                                |                      |                     |
|                                            |                                                |                      |                     |
| MessengerPlus                              |                                                | Other Options        |                     |
| Click to connect                           |                                                | Log Off              |                     |
| If you add this Web site to the Trusted si | tes zone, MessengerPlus will connect automatic | cally next time.     |                     |
|                                            |                                                |                      |                     |
|                                            |                                                |                      |                     |
|                                            |                                                |                      |                     |
|                                            |                                                |                      |                     |
|                                            |                                                |                      | Problem Connecting  |
|                                            |                                                |                      | Problem Connecting: |
|                                            |                                                |                      | Problem Connecting  |
|                                            |                                                |                      | Problem Connecting  |
|                                            |                                                |                      | Problem Connecting? |
|                                            |                                                |                      | Problem Connecting? |
|                                            |                                                |                      | Problem Connecting? |
|                                            |                                                |                      | Problem Connecting? |
|                                            |                                                |                      | Problem Connecting? |
|                                            |                                                |                      | Problem Connecting? |
|                                            |                                                |                      | Problem Connecting  |
|                                            |                                                |                      | Problem Connecting? |
|                                            |                                                |                      | Problem Connecting? |
|                                            |                                                |                      | Problem Connecting? |
|                                            |                                                |                      | Problem Connecting? |
|                                            |                                                |                      | Problem Connecting? |

The screen below will appear:

| 🖻 MessengerPlus  |        |
|------------------|--------|
| Launching        |        |
|                  |        |
| More information | Cancel |

You will then see the screen below. From the dropdowns, you can select which Pipeline you want to be directed to and/or what Business Associate you wish to log in as, based on your security profile. Once your selections are made, click "Start Messenger" or hit "Enter".

| Messenger Login    |                                             | × |
|--------------------|---------------------------------------------|---|
|                    | Welcome to Messenger: Janet Langford        |   |
| User ID            | jlang20                                     |   |
| Asset              | Panhandle Eastern Pipe Line Company, LP 🛛 🔻 |   |
| Business Associate | Panhandle Eastern Pipe Line Company, LP     |   |
|                    | login successful Start Messenger            |   |

Please call the Messenger Help Line, 713-989-7800 in Houston, or toll-free at 877-689-7800 if you need assistance using the Messenger System.